## Удаление группы студентов с курса (дисциплины)

- 1. Зайти на страницу курса
- 2. Слева в блоке «НАСТРОЙКИ» выбрать «Пользователи», «Способы зачисления на курс»

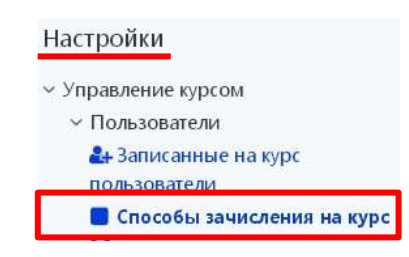

3. Напротив глобальной группы для удаления нажать на иконку удаления

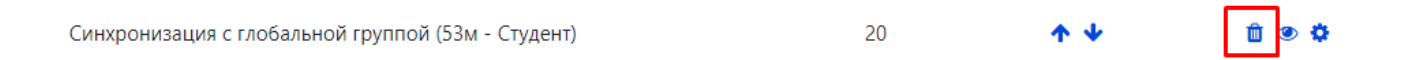

## Удаление добавленного\-ых вручную студента\нескольких с курса (дисциплины)

- 1. Зайти на страницу курса
- 2. Слева в блоке «Настройки» выбрать «Пользователи» «Способы зачисления на курс»

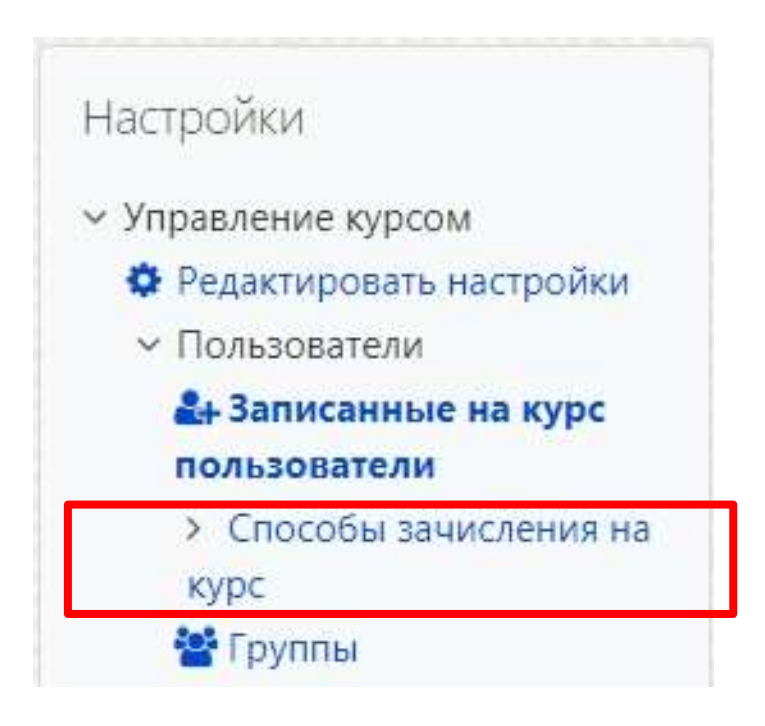

3. На появившейся странице в таблице в строчке «Зачисление вручную» нажать на значок «Запись пользователей на курс»

| Способы зачисления на курс |              |            |               |  |
|----------------------------|--------------|------------|---------------|--|
| Название                   | Пользователи | Вверх/Вниз | Редактировать |  |
| Зачисление вручную         | 5            | +          | 0             |  |

4. В левую строку поиска ввести фамилию студента (1), например, Иванов.
Выбрать нужного студента из списка (2) (подсветится синим) и нажать кнопку «Удалить» (3)

| заничанные на курс полазователя                                                                                            |                                                                                   | Не записанные на курс пользователи                  |
|----------------------------------------------------------------------------------------------------|-----------------------------------------------------------------------------------|-----------------------------------------------------|
| Подходящие записанные пользователи (2)<br>(74запт.1782407@batu.by, )<br>Виктор Сергеевин Иванов<br>оргт.1781424@batu.by, ) |                                                                                   | чшком много пользователей (17190<br>пользуйте поиск |
|                                                                                                    | <b>→</b> Добавить                                                                 | 1                                                   |
|                                                                                                    | Назначить роль                                                                    |                                                     |
|                                                                                                    | Студент Ф                                                                         |                                                     |
|                                                                                                    | Продолжительность обучения<br>Неограничено •<br>Начиная с<br>Сегодия (27/08/21) • |                                                     |
|                                                                                                    | Name of a                                                                         |                                                     |